## Changing the number of Available Openings in JobX

The number of available openings assigned to a job description determines the number of slots created to hire students.

To change the number of available openings simply select the job description using the "edit job" icon on your dashboard.

| SEO Co-Director FA                                                 | Applications: 0 (0 New)                                       | Applications: <u>0 (0 New</u> )                                              |                                                       |  |
|--------------------------------------------------------------------|---------------------------------------------------------------|------------------------------------------------------------------------------|-------------------------------------------------------|--|
| Job Id: 4416<br>Contact Person: Kristin Moore<br>Wage: \$10.80 /hr | <b>Status:</b> Review<br><b>Location:</b><br>Parrish Hall 160 | <b>Listed:</b> 07/20/18<br><b>Job Type:</b> On-Campus<br>Hourly Student Jobs | Actions -<br>Edit Job                                 |  |
| SEO Co-Director PR                                                 | Applications: <u>0 (0 New</u> )                               |                                                                              | Hire Applicant<br>Employer: Student Employment Office |  |

Scroll to the bottom and look for the drop down question titled, "Time Frame for this Job"

| Number of Available Openings *                                   | 0-                                    |  |  |  |
|------------------------------------------------------------------|---------------------------------------|--|--|--|
| Hours per Week<br>Maximum of 20 hrs when classes are in session. | 4.0 <b>v</b> to 10.0 <b>v</b>         |  |  |  |
| Time Frame for this Job                                          | Spring 2020 (01/01/2020 - 05/31/2020) |  |  |  |

This number must be greater than "0" to list a position. The number must also be equal to or greater than the number of students you attempt to hire.

| Hire Students<br>For Job: SEO Co-Director FA                                                  |                         |                   |           |             |  |  |  |
|-----------------------------------------------------------------------------------------------|-------------------------|-------------------|-----------|-------------|--|--|--|
| For Candidates who did not apply on-line, you must enter Last name and Employee ID.           |                         |                   |           |             |  |  |  |
| There are 4 openings for this position. Please select 4 or fewer applicants to fill this job. |                         |                   |           |             |  |  |  |
| Click for help on completing this step.                                                       |                         |                   |           |             |  |  |  |
|                                                                                               |                         |                   |           |             |  |  |  |
| Hire On-line Applicants                                                                       | Hire Candidates who did | d not apply       | on-line   |             |  |  |  |
| There are currently no applicants for this job. You must write the name(s) in manually.       | First Name              | Middle<br>Initial | Last Name | Employee ID |  |  |  |
|                                                                                               | 1.                      |                   |           |             |  |  |  |
|                                                                                               | 2                       |                   |           |             |  |  |  |

You will need the student's legal name and ID correct at this stage in order to proceed. If any of these are incorrect, you will not be able to proceed. To see the system's noted name and ID, you may use the "Search Students" functionality under the "JobX" tab.

| Â                                   | Employees -                                           | JobX -                                                                                                    | Reporting -                                    | Access &   | k Audit +                       | Uploads +                 | Site Set up 🗸 | Content - | Help -     |
|-------------------------------------|-------------------------------------------------------|----------------------------------------------------------------------------------------------------|------------------------------------------------|------------|---------------------------------|---------------------------|---------------|-----------|------------|
| Hire Stud<br>For Job: Si<br>For Can | <b>dents</b><br>EO Co-Director FA<br>Ididates who did | or FA JobX Home (Job Control Panel)<br>Find JobX Users<br>Admin Find Jobs<br>Approve JobX Hire Requests<br>Edit Default Job Applications<br>Manage Quick Job Searches |                                                |            | ast name a                      | nd Employee               | ID.           |           |            |
| There a                             | re <b>4</b> openings for                              |                                                                                                    |                                                |            | er applicants to fill this job. |                           |               |           |            |
| (j) < (                             | Click for help on c                                   | Search<br>JobX St<br>Manag                                                                                                    | <mark>Students</mark><br>atistics<br>e JobMail |            |                                 |                           |               |           |            |
| Hire On-line Applicants             |                                                       |                                                                                                    |                                                |            |                                 | Hire Candidates who did n |               |           |            |
| There a                             | are currently no a                                    | applicants                                                                                                    | for this job. You                              | u must wri | te the nam                      | ie(s) in manua            | ally.         |           | First Name |

2.